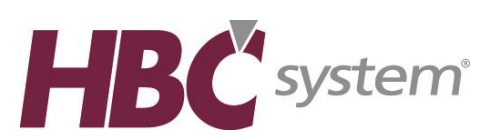

After having downloaded and unzipped the software open the HBC Paint Manager folder

| see with *         Burn           d         *           m         *           dd         *           m         *           dd/02x3765         *           m         *           m                                                                                                    | Date modified         Type           Date modified         Type                                                                                                    | Six 148<br>148<br>148<br>148<br>148<br>148<br>148<br>149<br>149<br>149<br>149<br>149<br>149<br>149<br>149<br>149<br>149                                                                                                    | 3. Double click on the icon "setup2"                                          |
|----------------------------------------------------------------------------------------------------|----------------------------------------------------------------------------------------------------|----------------------------------------------------------------------------------------------------|-------------------------------------------------------------------------------|
| 6<br>14<br>15<br>15<br>15<br>15<br>15<br>15<br>15<br>15<br>15<br>15                                                                                                    | Date modified         Type           20/2021 59 30 AL         Feb folder           20/2021 59 30 AL         Feb folder           20/2021 59 AL         Feb folder           20/2021 59 AL         Feb folder           20/2021 59 AL         Feb folder           20/2021 59 AL         Feb folder           20/2021 59 AL         Feb folder           20/2021 59 AL         Feb folder           20/2021 59 AL         Feb folder           20/2021 59 AL         Feb folder           20/20203 50 FA <td< th=""><th>50x<br/>1.0<br/>1.0<br/>1.0<br/>1.0<br/>1.0<br/>1.0<br/>1.0<br/>1.0</th><th>3. Double click on the icon "setup2"</th></td<>                                                                                                    | 50x<br>1.0<br>1.0<br>1.0<br>1.0<br>1.0<br>1.0<br>1.0<br>1.0                                                                                                    | 3. Double click on the icon "setup2"                                          |
| d<br>h<br>h<br>h<br>h<br>h<br>h<br>h<br>h<br>h<br>h<br>h<br>h<br>h<br>h<br>h<br>h<br>h<br>h<br>h                                                                                                    | B102/2019 39 AAF         File folder           B102/2019 39 AAF         File folder           B102/2019 39 AAF         File folder           B102/2019 39 AAF         File folder           B102/2019 39 AAF         File folder           B102/2019 39 AAF         File folder           B102/2019 30 AAF         File folder           B102/2019 30 AAF         File folder           B102/2019 30 AAF         File folder           B102/2019 30 AAF         File folder           B102/2019 30 AAF         File folder           B102/2019 30 AAF         File folder           B102/2019 30 AAF         File folder           B102/2019 30 AAF         File folder           B102/2019 30 AAF         File folder           B102/2019 30 AAF         File folder           B102/2019 30 AAF         File folder           B102/2019 30 AF         Setty Deformitient           7/7/2019 30 AF         B107 File           7/7/2019 30 AF         B107 File           7/7/2019 30 AF         B107 File           7/7/2019 30 AF         B107 File           7/7/2019 30 AF         B107 File           7/7/2019 30 AF         B107 File           7/7/2019 30 AF         B107 File                                                                                                    | 115<br>148<br>148<br>148<br>148<br>149<br>149<br>149<br>149<br>149<br>149<br>149<br>148<br>148<br>129<br>148<br>129<br>148<br>129<br>148<br>129<br>148<br>129<br>148<br>129<br>148<br>129<br>148<br>129<br>148<br>148<br>148<br>149<br>149<br>149<br>149<br>149<br>149<br>149<br>149<br>149<br>149                                                                                                    | 3. Double click on the icon "setup2"                                          |
| 5<br>5<br>5<br>5<br>5<br>5<br>5<br>5<br>5<br>5<br>5<br>5<br>5<br>5                                                                                                    |                                                                                                    | 148<br>148<br>248<br>148<br>148<br>148<br>149<br>149<br>149<br>149<br>149<br>149<br>149<br>149<br>149<br>149                                                                                                    | 3. Double click on the icon "setup2"                                          |
| ni<br>data Angel<br>Direr contraction<br>to an extension<br>to an extensio | 10/22/2019 30 AM Pic folder<br>10/22/2019 30 AM Pic folder<br>10/22/2019 30 AM                                                                                                    | 1 16<br>1 16<br>2 28<br>2 28<br>1 28<br>1                                                                                                    | 3. Double click on the icon "setup2"                                          |
| h<br>data 2000<br>bine accessed 20/22/000<br>bine accessed 20/22/000<br>bine accessed 20/20/2000<br>bine accessed 20/20/2000<br>bine accessed 20/20/2000<br>bine accessed 20/2000<br>bine accessed 20/2000<br>bine accessed 20/2000<br>bine accessed 20/2000<br>bine accessed 20/2000<br>bine accessed 20/2000<br>bine accessed 20/2000<br>bine accessed 20/2000<br>bine accessed 20/2000<br>bine accessed 20/2000<br>bine accessed 20/2000<br>bine accessed 20/2000<br>bin                                                                                                    | 1012/2018         30.00         Fire folder           1012/2018         30.00         Fire folder           1012/2018         30.00         Fire folder           1012/2018         30.00         Fire folder           1012/2018         30.00         Fire folder           1012/2018         30.00         Fire folder           1012/2018         30.00         Fire folder           1012/2018         30.00         Fire folder           1012/2018         30.00         Fire folder           1012/2018         30.00         Fire folder           1012/2018         30.00         Fire folder           1012/2018         30.00         Fire folder           1012/2018         30.00         Fire folder           1012/2018         30.00         Fire folder           1012/2018         30.07         Fire folder           2012/2018         30.07         Fire folder           2012/2018         30.07         Fire folder           2012/2018         Fire folder         50.76           2012/2018         Fire folder         50.76           2012/2018         Fire folder         50.76           2012/2018         Fire folder         50.76 </td <td>115<br/>148<br/>148<br/>148<br/>149<br/>149<br/>149<br/>149<br/>149<br/>149<br/>148<br/>148<br/>148<br/>148<br/>148<br/>1208<br/>1208<br/>1208</td> <td>3. Double click on the icon "setup2"</td>                                                                                                    | 115<br>148<br>148<br>148<br>149<br>149<br>149<br>149<br>149<br>149<br>148<br>148<br>148<br>148<br>148<br>1208<br>1208<br>1208                                                                                                    | 3. Double click on the icon "setup2"                                          |
| 4020-768<br>24<br>24<br>24<br>25<br>25<br>26<br>26<br>26<br>26<br>26<br>26<br>26<br>26<br>26<br>26                                                                                                    | B12/2021933         AM         Field B1           B12/202193         AM         Field B1           B12/202193         AM         Field B1           B12/202193         AM         Field B1           B12/202193         AM         Field B1           B12/202193         AM         Field B1           B12/202193         AM         Field B1           B12/202193         B1         Field B1           B12/202193         B1         Field B1           B12/202193         B1         Field B1           B12/202193         B1         Field B1           B12/202193         B1         Field B1           F7/7021925         B7 M         B12 Field B1           77/702192         B1 M         B1 Field B1           77/702193         B1 M         B1 Field B1           77/702193         B1 M         B1 Field B1           20/20219         B1 M         B1 Field B1           20/20219         B1 M         B1 Field B1           20/20219         B1 M         B1 Field B1           20/20219         B1 M         B1 Field B1           20/20219         B1 M         B1 Field B1           20/20219         B1 M                                                                                                    | 115<br>216<br>216<br>118<br>118<br>118<br>118<br>115<br>115<br>115<br>115<br>115<br>115                                                                                                    | 3. Double click on the icon "setup2"                                          |
| R4 created 1/2/2010 (1/2)<br>Holden Common Holden Common<br>Holden Common Holden Common<br>R40<br>R50<br>R51<br>R51<br>R51<br>R51<br>R51<br>R51<br>R51<br>R51                                                                                                    | 10:22:22:03:03:24         File folder           10:20:22:03:03:04         File folder           10:20:22:03:03:04         File folder           10:20:22:03:03:04         File folder           10:20:22:03:03:04         File folder           10:20:22:03:03:04         File folder           10:20:22:03:03:04         File folder           10:20:22:03:03:04         File folder           10:20:22:03:03:04         File folder           10:20:20:03:07:07         Mile File           10:20:20:03:07:07         Mile File           10:20:20:03:07:07         Mile File           77:70:00:50:07:08         Mile File           77:70:00:50:07:08         Mile File           77:70:00:50:07:08         Mile File           77:70:00:50:07:08         Mile File           77:70:00:50:07:07:08         Mile File           77:70:00:50:07:07:08         Mile File           77:70:00:50:07:07:08         Mile File           77:70:00:50:07:07:08         Mile File           77:70:00:50:07:07:08         Mile File           77:70:00:50:07:07:08         Mile File           77:70:00:50:07:07:08         Mile File           77:70:00:50:07:07:08         Mile File           77:70:00:50:07:07:08 <td< td=""><td>1 18<br/>1 28<br/>2 28<br/>1 28<br/>1</td><td>3. Double click on the icon "setup2"</td></td<> | 1 18<br>1 28<br>2 28<br>1 28<br>1                                                                                                    | 3. Double click on the icon "setup2"                                          |
| And Constructed 10/23/2010 December 20<br>Size 23.7 Mar<br>Size Construction<br>Size Color TAL Color<br>Size Color TAL Color TAL Color<br>Size Color TAL Color TAL Color TAL Color<br>Size Color TAL Color TAL Color<br>Size Color TAL Color<br>Size Color TAL Color TAL Color TAL Color                                                                                                    | 102/2028-03 HAX         File feature           102/2028-03 HAX         File feature           102/2028-03 HAX         File feature           102/2028-03 HAX         File feature           102/2028-03 HAX         File feature           102/2028-03 HAX         File feature           102/2028-03 HAX         File feature           102/12/2028-03 HAX         File feature           102/12/2028-04 HAX         File feature           7/7/2028-03 HAX         File feature           7/7/2028-03 HAX         File feature           7/7/2028-03 HAX         File feature           7/7/2028-03 HAX         File feature           7/7/2028-03 HAX         File feature           7/7/2028-03 HAX         File feature           7/7/2028-03 HAX         File feature           12/15/2028 JAX HAX         File file           12/15/2028 JAX HAX         File file           12/15/2028 JAX HAX         File file           12/15/2028 JAX HAX         File file           12/15/2028 JAX HAX         File file           12/15/2028 JAX HAX         File file           12/15/2028 JAX HAX         File file           12/15/2028 JAX HAX         File file           12/15/2028 JAX HAX         File file <td>1 48<br/>1 48<br/>1 48<br/>1 48<br/>1 48<br/>1 48<br/>1 48<br/>1 48<br/>1 48<br/>1 48<br/>1 48<br/>1 49<br/>4 9 08<br/>1 49<br/>1 49</td> <td>3. Double click on the icon "setup2"</td>                 | 1 48<br>1 48<br>1 48<br>1 48<br>1 48<br>1 48<br>1 48<br>1 48<br>1 48<br>1 48<br>1 48<br>1 49<br>4 9 08<br>1 49<br>1 49                                                                                                    | 3. Double click on the icon "setup2"                                          |
| Norman Control (Control)<br>Net Control (Control)<br>Net Control (Contro                                                                                                    | Bit Column 2014 AMT         Re Induse           1202/2018 2014 AMT         Re Induse           1202/2018 2014 AMT         Re Induse           1202/2018 2014 AMT         Re Induse           1202/2018 2014 AMT         Re Induse           1202/2018 2017 AMT         Re Induse           1202/2018 2017 AMT         Re Induse                                                                                                    | 1 10<br>2 10<br>2 10<br>1 10<br>2 10<br>1 10<br>1                                                                                                    | 3. Double click on the icon "setup2"                                          |
| And Consended 10/25/2010<br>data (24.7) Me<br>and (24.7) Me<br>and (24.7                                                                                                    | 10:22:20:20:30:30.87         Fair fair           10:21:20:20:30:30.87         Fair Fair           10:21:20:20:30:30:78         Fair Fair Fair Fair Fair Fair Fair Fair                                                                                                    | 148<br>168<br>163<br>175<br>170<br>170<br>170<br>170<br>170<br>170<br>170<br>170                                                                                                    | 3. Double click on the icon "setup2"                                          |
| 94                                                                                                    | 1121 AM<br>Infertand-manufacture<br>2007 File<br>2007 File<br>2                                                                                                    | 1 15<br>1 15<br>1                                                                                                    | 3. Double click on the icon "setup2"                                          |
| todant Conversion<br>Ing Cales ColorMa Co<br>201<br>201<br>201<br>201<br>201<br>201<br>201<br>201<br>201<br>201                                                                                                    | Altor France         Callor France           Altor School         Callor France           Altor School         France           Altor School         France           Altor School         France           Altor School         France           Altor School         France           Altor School         France <t< td=""><td>2 105<br/>1 105<br/>1 40 3<br/>45 10<br/>10 10<br/>10 10<br/>1</td><td>3. Double click on the icon "setup2"</td></t<>                                                                                                    | 2 105<br>1 105<br>1 40 3<br>45 10<br>10 10<br>10 10<br>1                                                                                                    | 3. Double click on the icon "setup2"                                          |
| 90<br>80<br>80<br>80<br>80<br>80<br>80<br>80<br>80<br>80<br>80<br>80<br>80<br>80                                                                                                    | 1210209309         2017         Source Service           1210209309         2017         Source Service         Source Service           1210209309         2017         Source Service         Source Service           1210209309         2018         BD File         D2 File           1210209309         2018         BD File         D2 File           1210209309         2018         BD File         D2 File           12102009309         2018         BD File         D2 File           12102009309         2018         BD File         D2 File           12102009309         PM BD File         PEIG File         D2 File           12102009309         PM BD File         D2 File         D2 File           12102009309         PM S File         D2 File         D2 File           12102009309         PM S File         D2 File         D2 File           12102009309         PM S File         D2 File         D2 File                                                                                                    | 1 19<br>19<br>19<br>19<br>19<br>19<br>19<br>19<br>19<br>19<br>19<br>19<br>19<br>1                                                                                                    | 3. Double click on the icon "setup2"                                          |
| 901<br>2003<br>2005<br>2006<br>2006<br>2007<br>2007<br>2007<br>2007<br>2007<br>2007                                                                                                    | 777/2003-58 PM         BD Frie           777/2003-58 PM         BD Frie           777/2003-58 PM         BD Frie           777/2003-58 PM         BD Frie           777/2003-58 PM         BD Frie           777/2003-58 PM         BD Frie           777/2003-58 PM         BD Frie           777/2003-58 PM         BD Frie           777/2003-58 PM         BD Frie           777/2003-58 PM         BD Frie           277/2003-58 PM         BD Frie           277/2003-58 PM         BD Frie                                                                                                    | 6 33<br>7 13<br>4 13<br>1 13<br>4 13<br>1 13<br>4 13<br>1 13<br>1 14<br>1 14                                                                                                    | 3. Double click on the icon "setup2"                                          |
| 001<br>002<br>003<br>005<br>d<br>4<br>806<br>906<br>910<br><b>S</b>                                                                                                    | 27/2015-38 PA B B 7 Fe 27/2015-38 PA B B 7 Fe 27/2015-38 PA B FE 27/2015-38 PA B B 7 Fe 27/2015-38 PA B FE 27/2015-38 PA B FE 27/2                                                                                                    | 70 68<br>40 68<br>40 8<br>70 75<br>10 85<br>10 85<br>10 86<br>10 86<br>1 | 3. Double click on the icon "setup2"                                          |
| 201<br>202<br>203<br>205<br>4 d<br>RG<br>PRG<br>S                                                                                                    | 777/2010-538 PA         BD Frie           777/2010-538 PA         BD Frie           777/2010-538 PA         BD Frie           777/2010-538 PA         BD Frie           777/2010-538 PA         BD Frie           777/2010-538 PA         BD Frie           777/2010-538 PA         BD Frie           12/15/2018 30 PA         PRIE Frie           12/15/2018 30 PA         PRIE Frie           12/15/2018 30 PA         PRIE Frie           12/15/2018 30 PA         PRIE Frie           12/15/2018 30 PA         PRIE Frie           12/15/2018 30 PA         PRIE Frie           12/15/2018 31 PA         Type           12/15/2018 33 PA         Frie Frie           12/15/2018 33 PA         Frie Frie           12/15/2018 33 PA         Frie Frie                                                                                                    | 11 19 19<br>40 18<br>71 48<br>12 48<br>12 48<br>12 48<br>12 50 48<br>12 50 48<br>12 50 48                                                                                                    | 3. Double click on the icon "setup2"                                          |
| 201<br>202<br>203<br>205<br>4d<br>RG<br>PRG<br>22 +                                                                                                    | 27/72015338 PM BILE File<br>27/7201538 PM BILE File<br>27/7201538 PM BILE File<br>27/7201538 PM BILS File<br>20132200130 File<br>830 File<br>20132200130 File<br>830 File<br>20132200130 File<br>PEC File<br>20132200130 File<br>PEC File<br>20132200130 File<br>20132200130 File<br>20132200130 File<br>20132200130 File<br>20132200130 File<br>20132200130 File<br>20132200130 File<br>20132200130 File<br>20132200130 File<br>20132200130 File<br>20132200130 File<br>201320 File<br>201320 Fil                                                                                                    | 40 10<br>71 10<br>30 10<br>12 10<br>14 10<br>12 10<br>12 10<br>10<br>10<br>10<br>10<br>10<br>10<br>10<br>10<br>10<br>10<br>10<br>10<br>1                                                                                                    | 3. Double click on the icon "setup2"                                          |
| 22 •                                                                                                    | exc20103538         MM         BET AVE           207200358         BET AVE         BET AVE           207200358         MM         BET AVE           20132508         AVE         BET AVE           20132508         AVE         BET AVE           20132508         AVE         BET AVE           20132508         AVE         BET AVE           20132508         AVE         BET AVE           20132508         AVE         BET AVE           20132508         AVE         BET AVE           2014         AVE         BET AVE           2014         AVE         AVE           2014         AVE         AVE           2014         AVE         AVE           2015         AVE         AVE           2014         AVE         AVE           2015         AVE         AVE           2015         AVE         AVE           2015         AVE         AVE                                                                                                    | 2018<br>2018<br>10<br>10<br>2018<br>2018<br>2018<br>2018                                                                                                    | 3. Double click on the icon "setup2"                                          |
| 105<br>Id RG<br>PRG<br>S                                                                                                    | 7/7/20103-58 PM         Mo 5 Free           12/13/2018 PM         KMO Free           12/13/2018 PM         KMO Free           12/13/2018 PM         FREE Free           12/13/2018 PM         FREE Free           12/13/2018 PM         FREE Free           12/13/2018 PM         FREE Free           12/13/2018 PM         FREE Free           12/13/2018 PM         FREE Free           12/13/2018 PM         FREE Free           12/13/2018 PM         FREE Free           12/13/2018 PM         FREE Free           12/13/2018 PM         FREE Free           12/13/2018 PM         Free Free                                                                                                    | 12 25<br>13 33<br>33 9 48<br>32 9 48<br>32 9 48                                                                                                    | 3. Double click on the icon "setup2"                                          |
| ad RG<br>PPRG<br>22 ,                                                                                                    | L013.0008 307 FM         Noto File           L013.0008 307 FM         PRG File           L013.0008 307 FM         PRG File           L013.0008 307 FM         PRG File           L013.0008 307 FM         PRG File           L013.0008 307 FM         PRG File           L013.0008 307 FM         PRG File           L013.0008 307 FM         PRG File           L013.0008 307 FM         PRG File           L013.0008 307 FM         PRG File           L013.0008 307 FM         PRG File           L013.0008 307 FM         PRG File                                                                                                    | 1 16<br>20 60<br>20 18                                                                                                    | 3. Double click on the icon "setup2"                                          |
| 22 <b>,</b>                                                                                                    | Autocome and Pain And Pain And                                                                                                    | 2016<br>2018                                                                                                    | 3. Double click on the icon "setup2"                                          |
| <b>S</b>                                                                                                    | der<br>Date modified<br>2012/2019 038 AM Frie finder<br>2012/2019 0318 Fill - synfation                                                                                                    | Ster                                                                                                    | 3. Double click on the icon "setup2"                                          |
| 22 ,                                                                                                    | der<br>Date modified<br>10/25/2019 0-38 AM Frie finder<br>10/15/2019 316 fibr                                                                                                    | Size                                                                                                    | 3. Double click on the icon "setup2"                                          |
| 2.,                                                                                                    | der<br>Date modified Type<br>18/25/2019 939 344 File finder<br>12/15/2019 316 1934 - scytteration                                                                                                    | Site                                                                                                    | 3. Double click on the icon "setup2"                                          |
| 2 ,                                                                                                    | der<br>Date modified Type<br>10/25/2019 938 AM Filt folder<br>12/15/2019 316 EBJ - symptition                                                                                                    | Site                                                                                                    | 3. Double click on the icon "setup2"                                          |
| 32 •                                                                                                    | der<br>Date modified Type<br>10/25/2019 938 AM File folder<br>12/15/2009 316 Bas Lypek stien                                                                                                    | Size                                                                                                    |                                                                               |
|                                                                                                    | der Date modified Type 10/25/2010 9-38 AM File folder 12/15/2019 3-18 PM - spyreiktion                                                                                                    | Site                                                                                                    |                                                                               |
| Burn New fol                                                                                                    | Date modified         Type           10/25/2010 9:38 AM         File folder           12/15/2009 3:16 PM         Suprocessor                                                                                                    | Size                                                                                                    |                                                                               |
|                                                                                                    | 10/25/2010 9:38 AM File folder<br>12/15/2009 3:16 PM //pmc4tion                                                                                                    |                                                                                                    |                                                                               |
|                                                                                                    | 12/15/2009 3:16 PM Approxion                                                                                                    |                                                                                                    |                                                                               |
|                                                                                                    |                                                                                                    | 7,279 KB                                                                                                    |                                                                               |
|                                                                                                    | 10/10/2009 3:16 PM Application                                                                                                    | 7,403 KB                                                                                                    |                                                                               |
|                                                                                                    | 12/15/2009 3:16 PM Application                                                                                                    | 7,403 KB                                                                                                    |                                                                               |
| -                                                                                                    | 12/15/2009 3:16 PM Application extens                                                                                                    | 88 KB                                                                                                    |                                                                               |
|                                                                                                    | 7/1/2010 Ed.7 PM Microsoft Office E.                                                                                                    | 2.50                                                                                                    |                                                                               |
|                                                                                                    | 7/1/2010 6:47 PM Application                                                                                                    | 239 KB                                                                                                    |                                                                               |
| lection                                                                                                    | 10/20/2009 9:53 PM Application                                                                                                    | 818 KB                                                                                                    |                                                                               |
|                                                                                                    | 12/15/2009 3:16 PM Application                                                                                                    | 104 KB                                                                                                    |                                                                               |
|                                                                                                    | 12/15/2009 3:16 PM Configuration sett                                                                                                    | 1 KB                                                                                                    |                                                                               |
|                                                                                                    | 12/15/2009 3:16 PM Application extens                                                                                                    | 168 KB                                                                                                    |                                                                               |
|                                                                                                    | 12/15/2009 3:16 PM Application extens                                                                                                    | 124 KB                                                                                                    |                                                                               |
|                                                                                                    | 12/15/2009 3:16 PM Application extens                                                                                                    | 124 KB                                                                                                    |                                                                               |
|                                                                                                    | 12/13/2004 site PM Configuration sett                                                                                                    | 188                                                                                                    |                                                                               |
|                                                                                                    |                                                                                                    | \$                                                                                                    | If you are running Windows 10 / windows Defender                              |
| protect                                                                                                    | prevented an unrecognized                                                                                                    | d app from                                                                                                    | you might encounter a protection prompt.                                      |
| martScreen                                                                                                    | put your PC at risk.                                                                                                    |                                                                                                    |                                                                               |
| martScreen<br>app might                                                                                                    |                                                                                                    |                                                                                                    | Click "more info"                                                             |
| martScreen<br>app might                                                                                                    |                                                                                                    |                                                                                                    |                                                                               |
| martScreen<br>app might                                                                                                    |                                                                                                    |                                                                                                    |                                                                               |
| martScreen<br>app might                                                                                                    |                                                                                                    |                                                                                                    | and then click "Run anyway"                                                   |
| martScreen<br>app might                                                                                                    |                                                                                                    |                                                                                                    |                                                                               |
|                                                                                                    | artScreen<br>op might                                                                                                    | artScreen prevented an unrecognize<br>op might put your PC at risk.                                                                                                    | artScreen prevented an unrecognized app from<br>pp might put your PC at risk. |

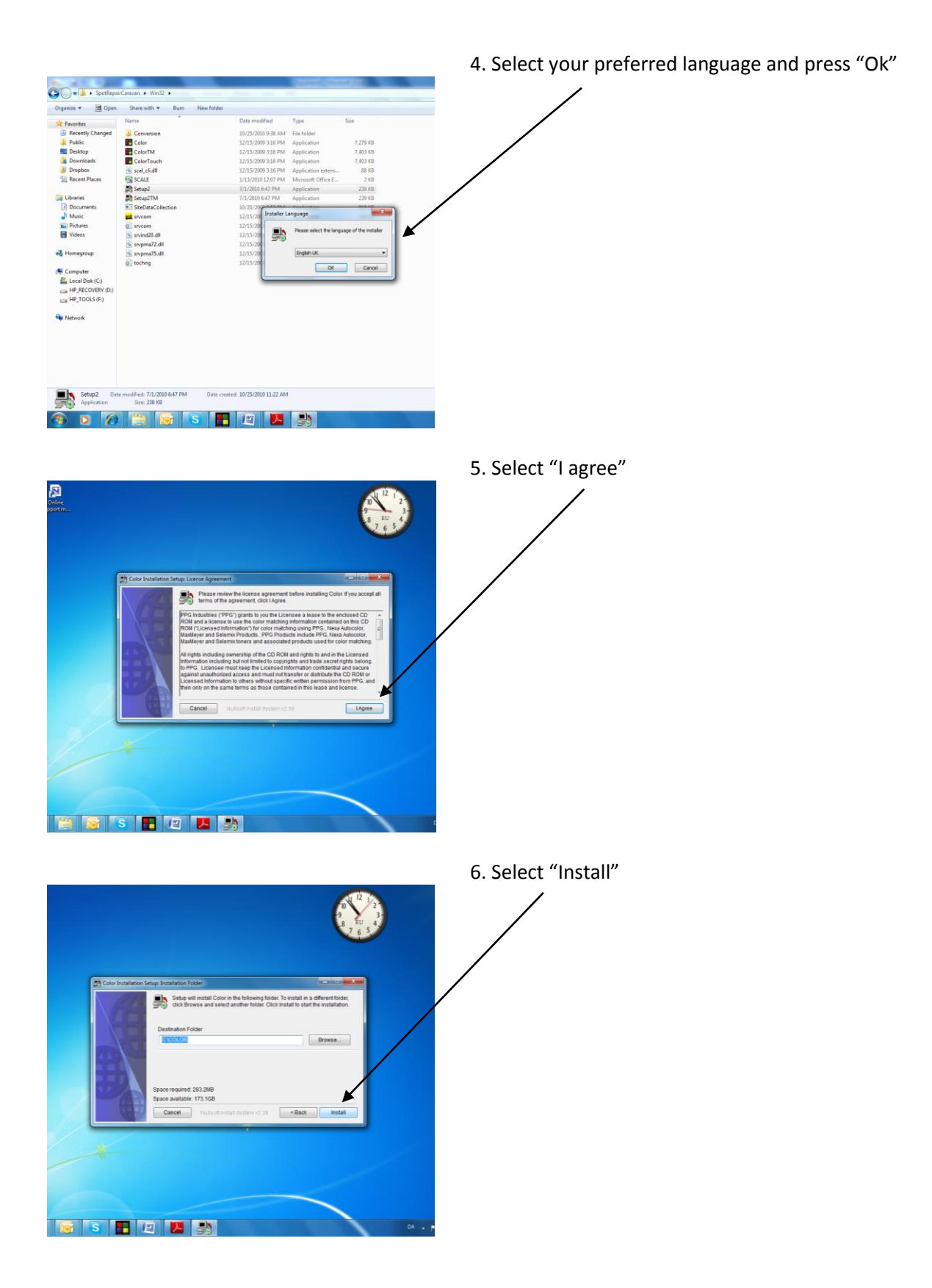

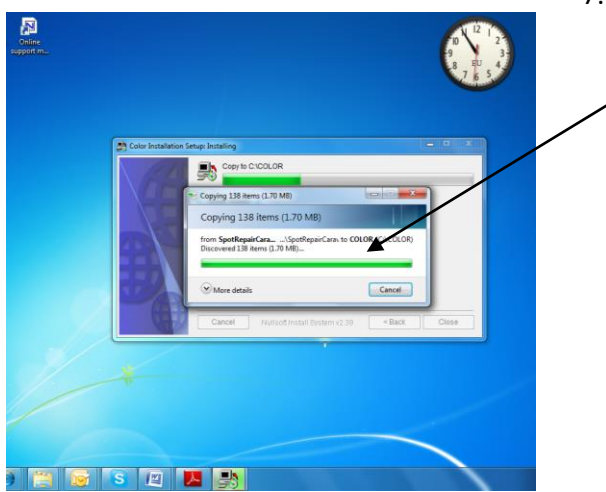

7. Installation of the program is in progress.

8. Installation is completed. On your desktop the icon "COLOR" appears

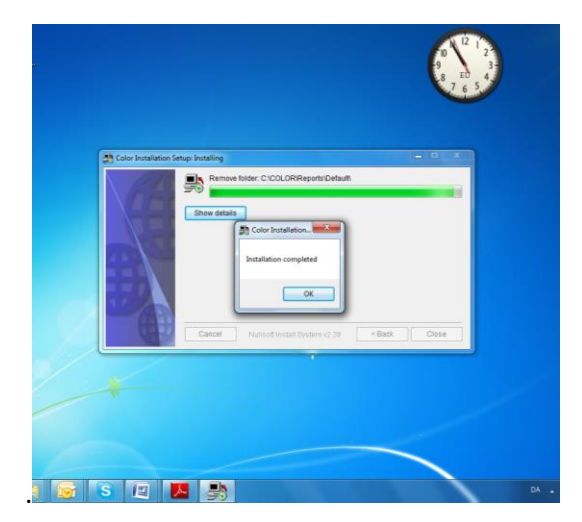

9. To open the software double click the icon "COLOR". Insert the installation code you received together with the system.

Now you can start to use the Mixing formulas.